## VODIČ ZA OKVIRE NA DRUŠTVENIM MREŽAMA ZA PPT

U ovom ćete vodiču pronaći upute za prijenos fotografije ili logotipa tvrtke u PPT predložak ili konvertiranje u sliku formata PNG koja se kasnije može prenijeti na osobni profil ili stranicu tvrtke na Facebooku i/ili LinkedInu.

## Prijenos fotografije ili logotipa tvrtke u okvir društvene mreže i konvertiranje u format PNG.

- **1.** Pripremite fotografiju ili logotip tvrtke (u JPG formatu i kvadratnom formatu) na računalu.
- **2.** Otvorite prezentaciju u PPT formatu u jednom od okvira društvenih mreža predloženih za Europski mjesec raznolikosti tako da kliknete na njega.
- 3. Kliknite ikonu "Ispuna oblika" u gornjoj traci sa zadatcima u odjeljku Početno.

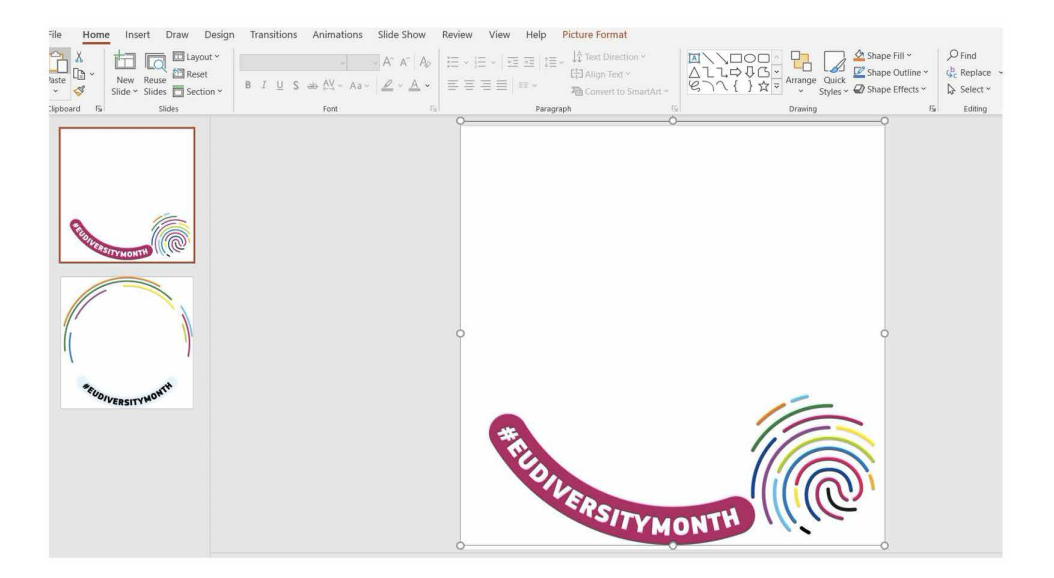

**4.** Pratite ovaj niz za prijenos slike kao pozadine: Ispuna oblika -> Slika -> Iz datoteke -> Idite na datoteku u koju ste spremili sliku ili logotip tvrtke u formatu JPG i kvadratnom formatu -> Umetni.

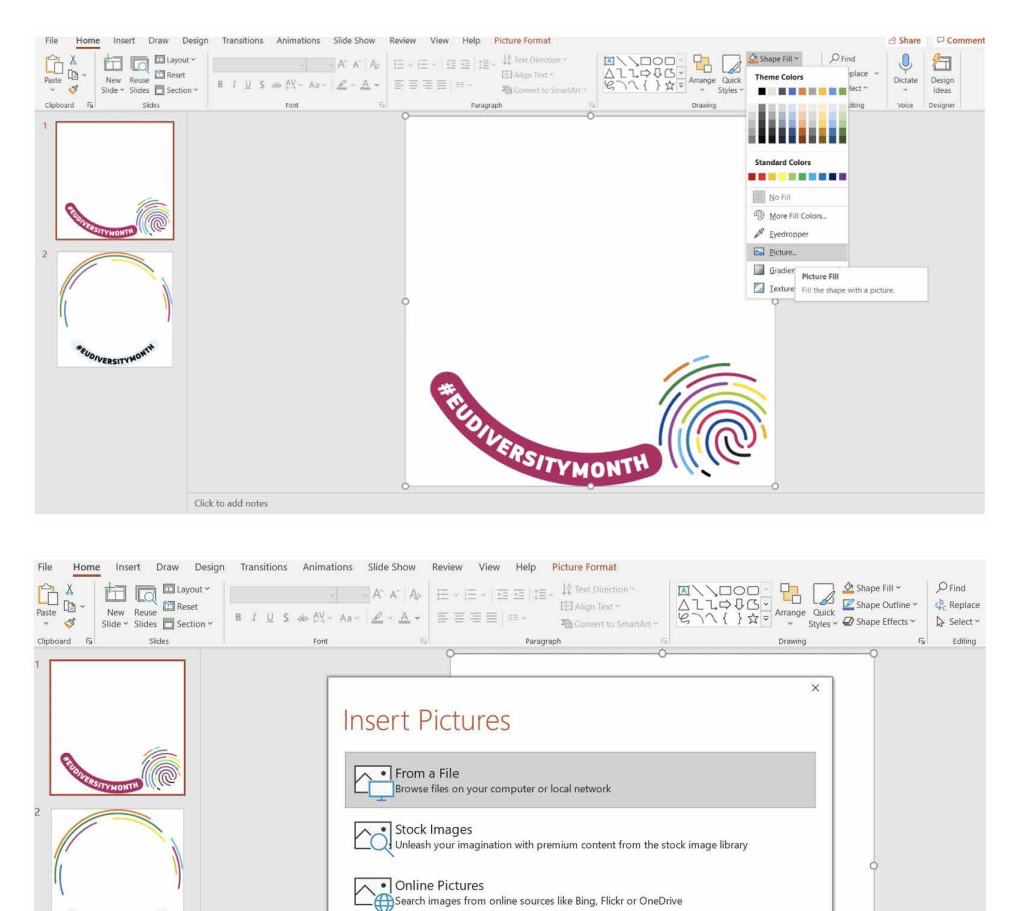

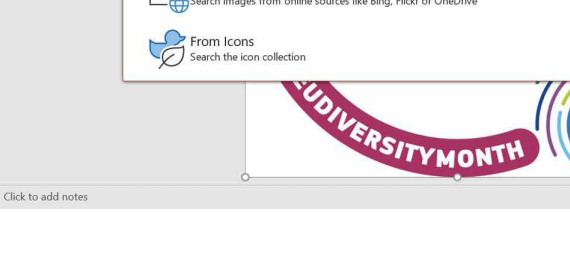

EUDIVERSITYMO

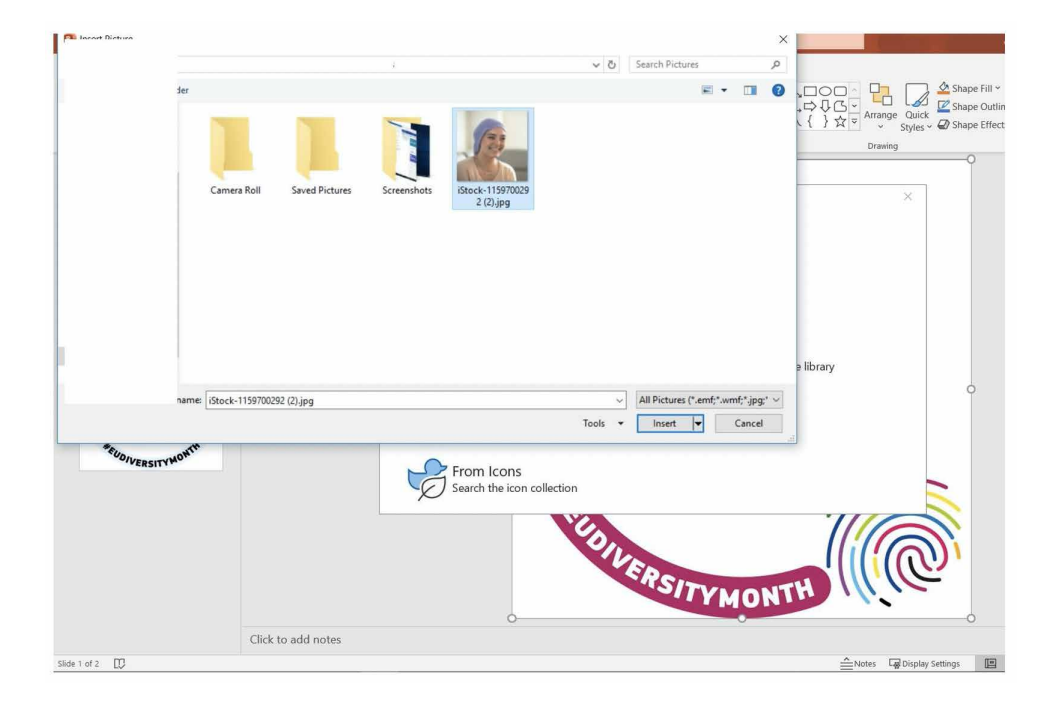

5. Bravo! Vaša je slika u okviru. Sada je trebate konvertirati iz formata PPT u format PNG.

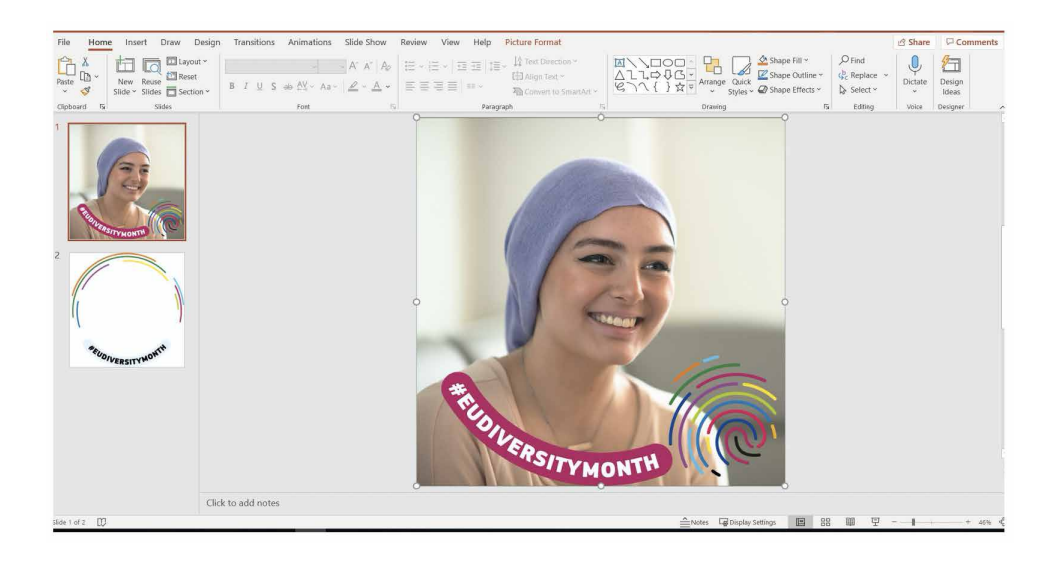

**6.** Pratite ovaj niz: Datoteka -> Spremi kao -> Preimenujte datoteku -> Kliknite padajući izbornik s vrstama datoteka -> Odaberite format PNG Portable Network Graphics Format .png

| ©                | Save As         |                                                    |                  |
|------------------|-----------------|----------------------------------------------------|------------------|
| G Home           | L Recent        | Desktop > Social media photo frames                |                  |
| 12) Open         |                 | PowerPoint Presentation (*,pptx) More options      | ▼ Save           |
| Info             |                 | New Folder                                         |                  |
| Save             |                 | Name 1                                             | Date modified    |
| Save As<br>Print | Other locations | PPT guide                                          | 24/03/2021 12:46 |
| Share<br>Export  | Add a Place     | PPT_EUdiversitymonth_frames_Facebook_LinkedIn.pptx | 23/03/2021 14:39 |
| Close            | Browse          |                                                    |                  |
|                  |                 |                                                    |                  |
|                  |                 |                                                    |                  |
|                  |                 |                                                    |                  |
| Account          |                 |                                                    |                  |
| Feedback         |                 |                                                    |                  |
| Options          |                 |                                                    |                  |

| Ð        | Save As          |                                                                                           |   |         |
|----------|------------------|-------------------------------------------------------------------------------------------|---|---------|
| 🔂 Home   | C Recent         | ↑ Desktop > Social media photo frames                                                     |   |         |
|          |                  | Pri_codiversitymoniar(names_nacebook_cinkedin                                             |   | C Cause |
| ) Open   |                  | PowerPoint Presentation (*.pptx)                                                          | ~ | ( save  |
| Info     |                  | PowerPoint Macro-Enabled Presentation (*.pptm)<br>PowerPoint 97-2003 Presentation (*.ppt) |   |         |
| Save     |                  | PDF (*.pdr)<br>XPS Document (*.xps)<br>Descendant Researcher (*.esth)                     |   |         |
| Save As  |                  | PowerPoint Macro-Enabled Template (*.potm)                                                |   |         |
|          | Uther to cations | PowerPoint 97-2003 Template (* pot)                                                       |   |         |
| Print    | This PC          | Office Theme (*.thmx)                                                                     | 1 |         |
| (h       | (Linger)         | PowerPoint Show (*.ppsi)<br>PowerPoint Macro-Enabled Show (*.ppsin)                       |   |         |
| Share    | Add a Place      | PowerPoint 97-2003 Show (*.pps)                                                           |   |         |
| Export   | <b>W</b>         | PowerPoint Add-in (*,ppam)                                                                |   |         |
|          | Browse           | PowerPoint 97-2003 Add-In (*.ppa)                                                         |   |         |
| Close    |                  | PowerPoint XML Presentation (*.xml)                                                       |   |         |
|          |                  | Window Media Video (* wm/)                                                                |   |         |
|          |                  | Animated GIE Format (? cif)                                                               |   |         |
|          |                  | JPEG Elle Interchange Format (* jpg)                                                      |   |         |
|          |                  | PNG Portable Network Graphics Format (*.ong)                                              |   |         |
|          |                  | TIFF Tag Image File Format (*.tif)                                                        |   |         |
|          |                  | Device Independent Bitmap (*.bmp)                                                         |   |         |
|          |                  | Windows Metafile (*wmf)                                                                   |   |         |
|          |                  | Enhanced Windows Metafile (*.emf)                                                         |   |         |
|          |                  | Scalable Vector Graphics Format (*.svg)                                                   |   |         |
|          |                  | Outline/RTF (*.rtf)                                                                       |   |         |
| Account  |                  | PowerPoint Picture Presentation (*,ppbx)                                                  | v |         |
|          |                  |                                                                                           |   |         |
| Feedback |                  |                                                                                           |   |         |
| Options  |                  |                                                                                           |   |         |

7. U skočnoj obavijesti koja će se pojaviti kako je prikazano u slici zaslona u nastavku odaberite opciju "Samo ovu".

| )                                             | Save As                      |                                                                                                    | -                                    |        |
|-----------------------------------------------|------------------------------|----------------------------------------------------------------------------------------------------|--------------------------------------|--------|
| [n] Home<br>[h] New<br>⊡ Open<br>Info<br>Save | C Recent                     | Desktop > Social media photo frames      PT_EUReventymonth_frames_Facebook_Linkedtn      Reverforant Reverlation ("good)      More colors.      Name 1 | •<br>Date modified                   | ₿ Save |
| Sive As<br>Print<br>Share<br>Export<br>Close  | This PC  Add a Place  Browse | PPT guide<br>Microsoft Rover-Point<br>Which sides do you want to expert?<br>A States Auit This One Cancel                                              | 24/03/2021 13.08<br>24/03/2021 13.09 |        |
| Account<br>Feedback<br>Options                |                              |                                                                                                    |                                      |        |

**8.** Čestitamo! Spremili ste prilagođenu profilnu sliku ili logotip tvrtke u okvir na društvenim mrežama povodom Europskog mjeseca raznolikosti!

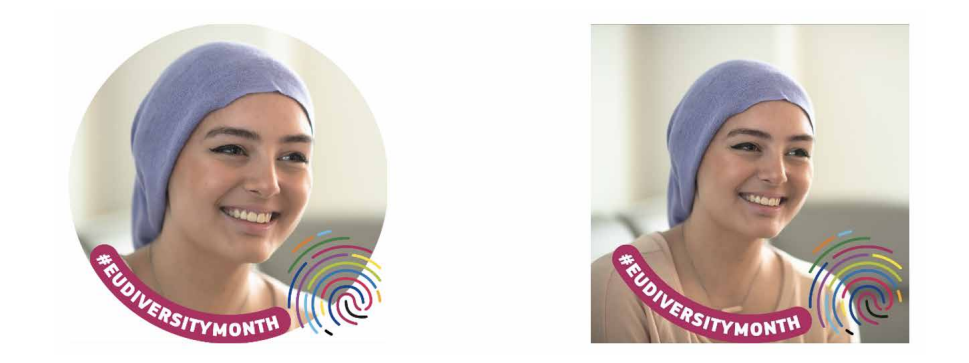

9. Na kraju prenesite prilagođenu profilnu sliku ili logotip tvrtke na profil na LinkedInu i/ili Facebooku.